# EPSON<sup>®</sup> Perfection<sup>®</sup> V37/V370 Photo Start Here • Point de départ Read these instructions before using your product. • Lisez ces instructions avant d'utiliser votre produit.

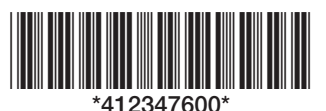

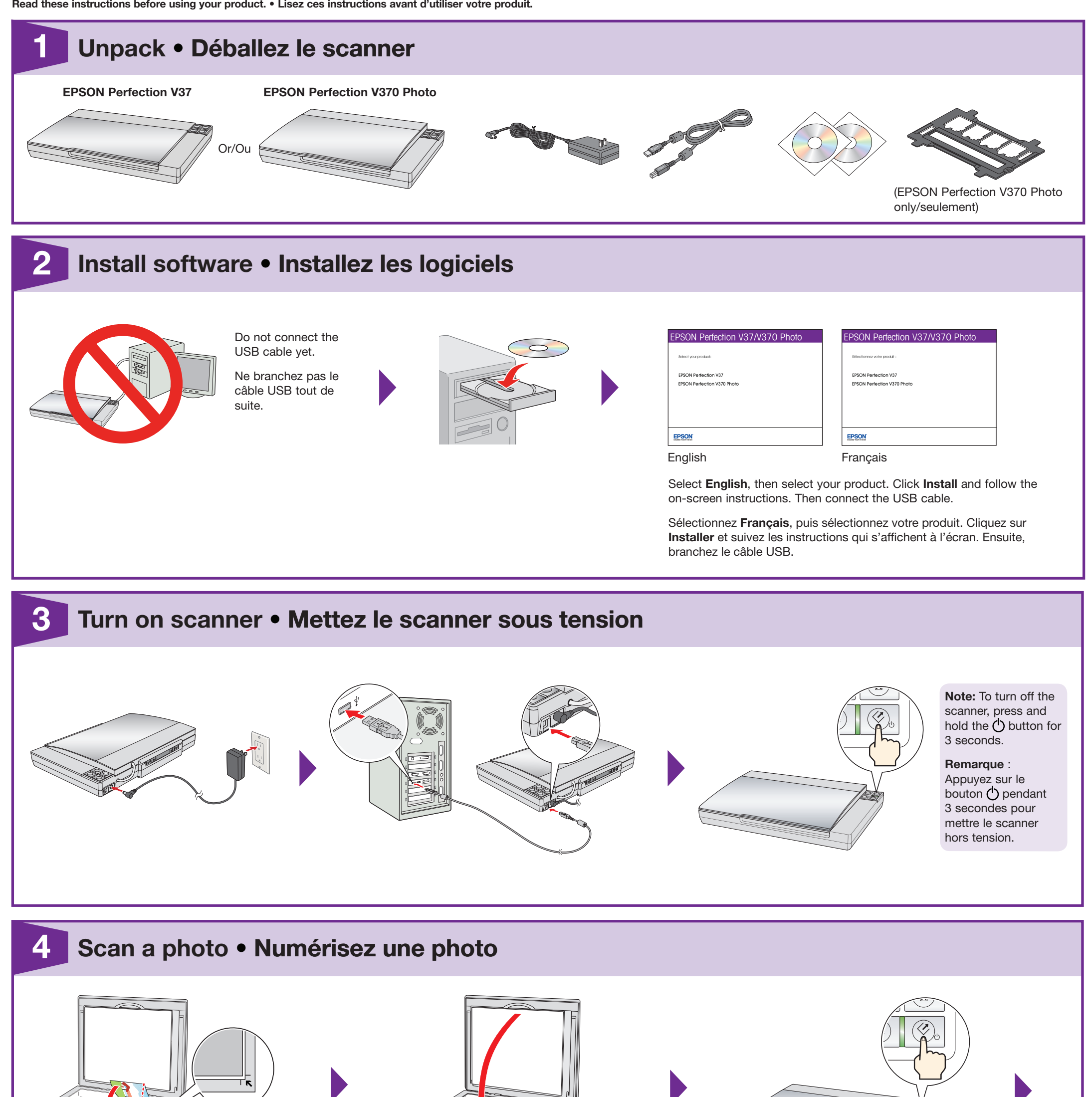

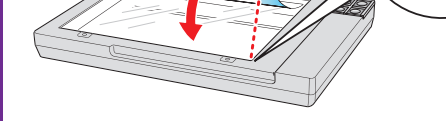

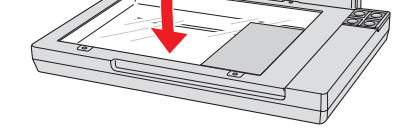

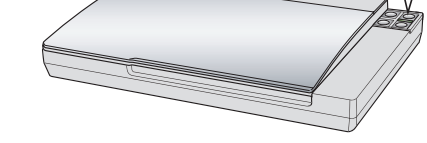

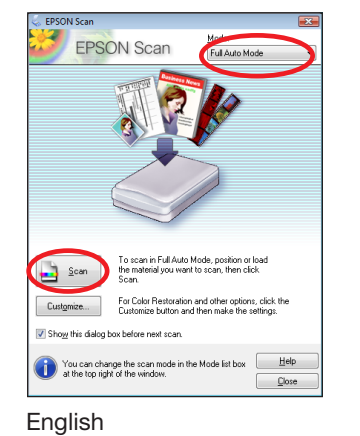

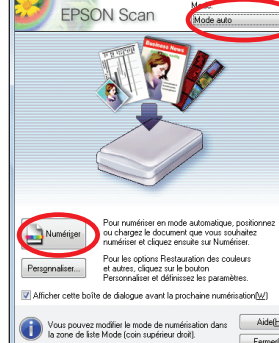

Français

Click Scan. Your photo is scanned in Full Auto Mode.

Cliquez sur Numériser. Votre photo sera numérisée en Mode auto.

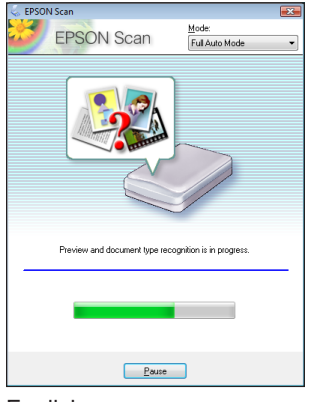

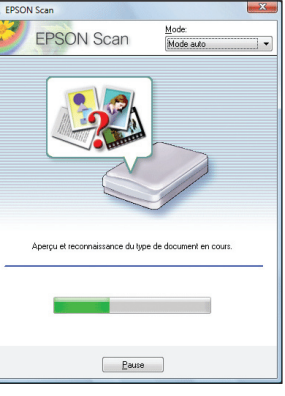

Wait for your scan to finish, then view your photo in Pictures or My Pictures.

Attendez que la numérisation se termine, ensuite, visionnez votre photo dans le dossier Images ou Mes Images.

English

Français

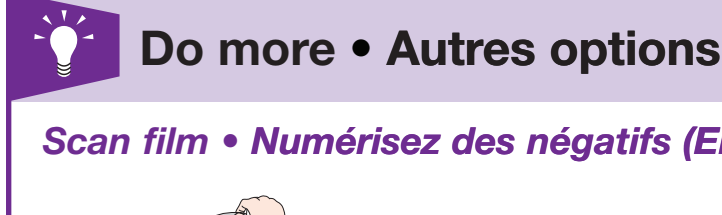

## Scan film • Numérisez des négatifs (EPSON Perfection V370 Photo only/seulement)

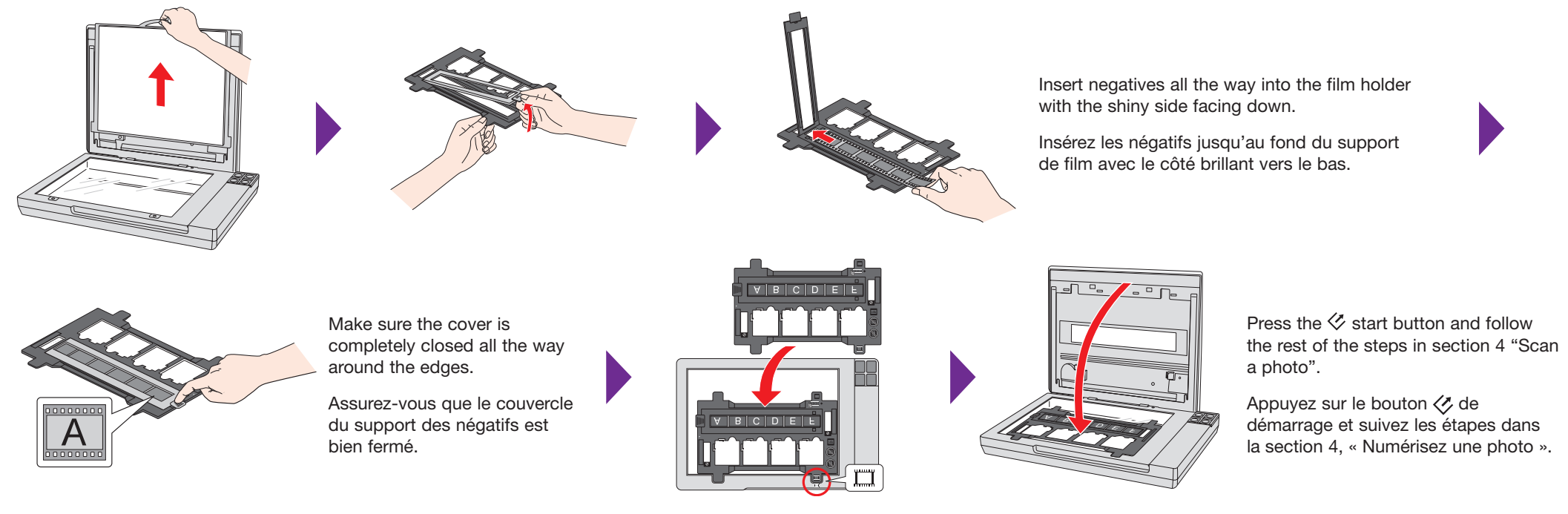

## Scan slides • Numérisez des diapositives (EPSON Perfection V370 Photo only/seulement)

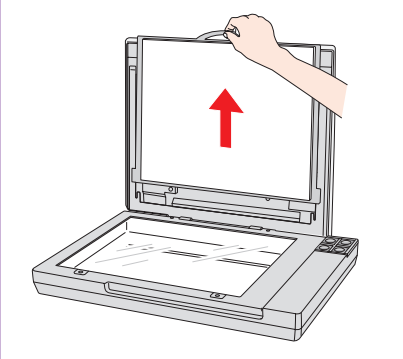

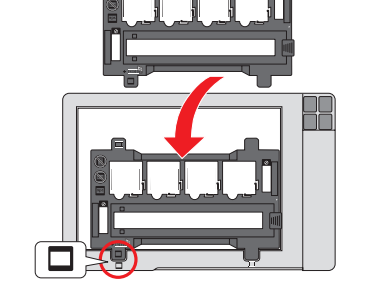

## 

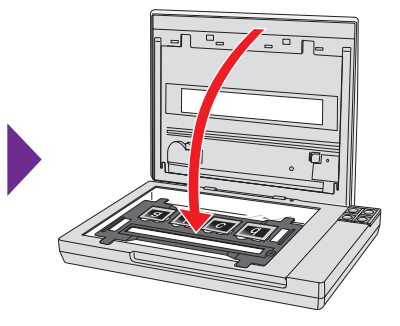

Press the  $\checkmark$  start button and follow the rest of the steps in section 4 "Scan a photo".

Appuyez sur le bouton de démarrage et suivez les étapes dans la section 4, « Numérisez une photo ».

### Restore color • Restaurez la couleur

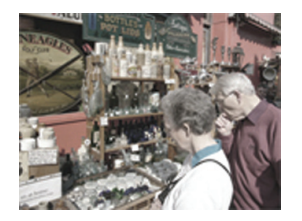

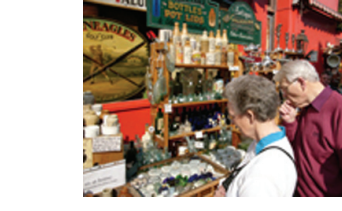

You can bring old, faded, or badly exposed photos back to life. See your on-screen *User's Guide* for details.

Vous pouvez redonner un nouvel éclat aux photos vieillies, décolorées ou à l'éclairage inapproprié. Consultez le *Guide de l'utilisateur* pour plus de détails.

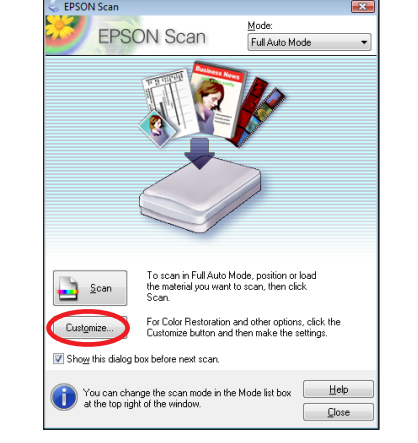

English

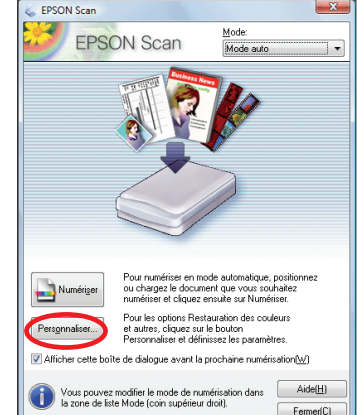

Français

Click **Customize**, select **Color Restoration**, click **OK**, then click **Scan**.

Cliquez sur **Personnaliser**, sélectionnez **Restauration des couleurs**, cliquez sur **OK**, ensuite, cliquez sur **Numériser**.

## ? Help • Aide

#### Scanner software help • Aide pour le logiciel du scanner

Click the Help button on your scanner software screen.

Cliquez sur le bouton **Aide** sur l'écran du logiciel de numérisation.

#### User's Guide • Guide de l'utilisateur

### Epson technical support • Soutien technique Epson

Internet

epson.com/support (U.S.), epson.ca/support (Canada) (site Web présenté en anglais seulement)

#### Speak to a Support Representative • Pour parler à un représentant du soutien technique

(562) 276-4382 (U.S.) or (905) 709-3839 (Canada), 6 AM to 8 PM, Pacific Time, Monday through Friday, and 7 AM to 4 PM, Pacific Time, Saturday.

Toll or long distance charges may apply. Days and hours of support are subject to change without notice.

Double-click the **Perfection V37\_V370 Guide** icon on your desktop.

Double-cliquez sur l'icône **Guide Perfection V37\_V370** sur le bureau de l'ordinateur.

Composez le (905) 709-3839, de 6 h à 20 h, heure du Pacifique, du lundi au vendredi, et de 7 h à 16 h, heure du Pacifique, le samedi.

Des frais d'interurbain sont éventuellement à prévoir. Les jours et les heures de soutien peuvent être modifiés sans préavis.

#### Software technical support • Soutien technique pour les autres logiciels

ArcSoft MediaImpression<sup>™</sup> and/et Scan-n-Stitch Deluxe<sup>™</sup>: (510) 979-5599 (installation issues only/problèmes d'installation seulement), (510) 979-5555 (technical issues; fee applies/problèmes techniques; des frais s'appliqueront), www.arcsoft.com ABBYY<sup>®</sup> FineReader<sup>®</sup>: (408) 457-9777, www.abbyy.com, support@abbyyusa.com

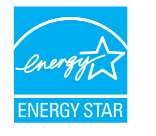

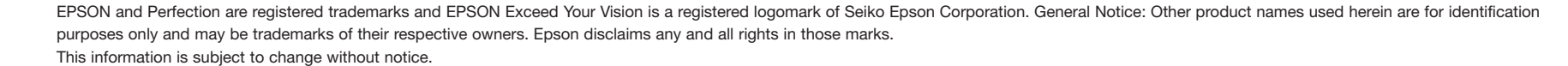

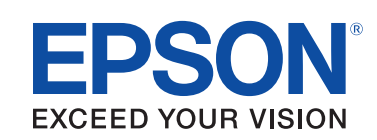

EPSON et Perfection sont des marques déposées et EPSON Exceed Your Vision est un logotype déposé de Seiko Epson Corporation. Avis général : Les autres noms de produit figurant dans le présent document ne sont cités qu'à titre d'identification et peuvent être des marques de commerce de leurs propriétaires respectifs. Epason renonce à tous les droits associés à ces marques. L'information contenue dans le présent document peut être modifiée sans préavis.

© 2012 Epson America Inc. 6/12 CPD-37323

Printed in XXXXXX Pays d'impression : XXXXXX